#### HƯỚNG DẪN CÁC BƯỚC KIỄM TRA THÔNG TIN TÀI CHÍNH TRÊN TÀI KHOẢN CÁ NHÂN VÀ NỘP HỌC PHÍ QUA NGÂN HÀNG (Tài khoản trên cổng thông tin đào tạo của nhà trường)

#### I. HƯỚNG DẪN SINH VIÊN XEM THÔNG TIN TÀI CHÍNH TRÊN CÔNG ĐÀO TẠO

<u>Bước 1</u>: Sinh viên truy cập vào cổng đào tạo: <u>https://daotao.hnmu.edu.vn/</u>

| ĐĂNG NH             | ÂΡ             |
|---------------------|----------------|
| Tài khoản           |                |
| Nhập tài khoản      |                |
| Mật khẩu            |                |
| Nhập mật khẩu       |                |
| 🗹 Ghi nhớ đăng nhập | Quên mật khẩu? |
| Đăng nhập           |                |
|                     |                |

- Tên đăng nhập: Mã sinh viên
- Mật khẩu: Lần đăng nhập đầu là Mã Sinh viên. Nếu mật khẩu đã thay đổi thì sinh viên đăng nhập mật khẩu đã thay đổi

<u>Bước 2</u>: Truy cập vào menu **"Tài chính"** chọn **"Thông tin tài chính"** chọn **"In tài chính"**. Khi vào mục này, người học sẽ nhận được hệ thống gửi về một **" Phiếu in tài chính"** tại phiếu này sinh viên sẽ nhìn thấy các mục cụ thể như dưới đây:

- Thông tin cá nhân;
- Tổng số học phí va các khoản khác cần phải nộp đến thời điểm tra cứu;
- Tổng số tiền đã nộp đến thời điểm tra cứu;
- Tổng số tiền đã được miễn giảm ( nếu người học thuộc đối tượng được miễn giảm);
- Tổng số tiền còn thiếu phải nộp/ trả nhà trường đến thời điểm tra cứu;
- Tổng số tiền đã nộp hiện còn thừa đến thời điểm tra cứu;
- Chi tiết diễn giải cho các khoản cần phải nộp (học phí tính cụ thể cho từng môn học, các khoản phải nộp khác) theo từng môn học/kỳ học;

### Giao diện của "Bảng tổng hợp chi tiết công nợ học phí"

| UBND THANH PHỔ HÀ NỜI                               |                                        |                            |             |               |              | CỘNG HÒA XÃ HỘI CHỦ NGHĨA VIỆT NAM |            |                                    |                              |         |  |
|-----------------------------------------------------|----------------------------------------|----------------------------|-------------|---------------|--------------|------------------------------------|------------|------------------------------------|------------------------------|---------|--|
| TRƯỜNG ĐẠI HỌC THỦ ĐÔ HÀ NỘI                        |                                        |                            |             |               |              | Độc lập - Tự do - Hạnh phúc        |            |                                    |                              |         |  |
|                                                     |                                        |                            |             | BÂNG TỔN      | G HỢP C      | HI TIÉT CO                         | ÔNG NƠ     | HỌC PHÍ                            |                              |         |  |
| Họ tên: TRẦN THỊ THU HUYỀN Mã số: 224001000         |                                        |                            |             |               | Khóa: 2      | Khóa: 2024                         |            | Lóp: NNTQ D2024A                   |                              |         |  |
| Công                                                | nợ đến: từ ngà                         | ày 22 tháng 8 năm 2024 đ   | ến ngày 25  | tháng 10 năm  | 2024         |                                    |            |                                    |                              |         |  |
| Tổng số học phí cần nộp: 6,915,000 VNĐ Tổng tiền mi |                                        |                            |             | èn giàm:      | 0            |                                    | VNÐ        | Tổng số tín chỉ phải tích lũy: 130 |                              |         |  |
| Tổng số tiền đã nộp: 6,915,000 VNĐ Tổng tiền ho     |                                        |                            |             | àn trà:       | ) VNĐ Tổng s |                                    |            | Tổng số tín c                      | ố tín chỉ đã đăng ký: 15     |         |  |
| Số tiế                                              | šố tiền còn thiếu: 0 VNĐ Số tiền còn t |                            |             |               |              |                                    |            | VNĐ                                | Tổng số tín chỉ đã đã học: 0 |         |  |
| Ghi                                                 | hú: + L1: Học                          | đi ;+ L2: Học lại; + GH: I | Học ghép;   | + N2: Học ngà | nh 2; MG:    | Miễn giảm.                         |            |                                    |                              |         |  |
| STT                                                 | Ký hiệu                                | Nội đư                     | ing thu     |               | Ngành        | 2 Số tín chỉ                       | Hệ số      | Đơn giá                            | Số phải nộp                  | Ghi chú |  |
| Học                                                 | ký: 1 Năm l                            | học: 2024-2025             |             |               |              |                                    |            |                                    |                              |         |  |
| 1                                                   | 30CHI002                               | Tiếng Trung Quốc tổng h    | 10p 2       |               |              | 4                                  | 1.0        | 461,000                            | 1,844,000                    | L1, NNS |  |
| 2                                                   | 30CHI001                               | Tiếng Trung Quốc tổng h    | iop l       |               |              | 4                                  | 1.0        | 461,000                            | 1,844,000                    | L1, NNS |  |
| 3                                                   | 30TRA135                               | Sinh viên đại học          |             |               |              | 2                                  | 1.0        | 461,000                            | 922,000                      | L1, NNS |  |
| 4                                                   | 30TRA137                               | Hà Nội học                 |             |               |              | 2                                  | 1.0        | 461,000                            | 922,000                      | L1, NNS |  |
| 5                                                   | 30TRA121                               | Triết học Mác-Lênin        |             |               |              | 3                                  | 1.0        | 461,000                            | 1,383,000                    | L1, NNS |  |
| 6                                                   | M04                                    | Phí nhập học, làm thẻ, m   | ua tài liệu |               |              |                                    |            | 150,000                            | 150,000                      |         |  |
| 7                                                   | M05                                    | Kinh phí kiểm tra sức kh   | õe –        |               |              |                                    |            | 160,000                            | 160,000                      |         |  |
| 8                                                   | M03                                    | Bảo hiểm thân thể          |             |               |              |                                    |            | 370,000                            | 370,000                      |         |  |
| 9                                                   | M02                                    | Bảo hiểm y tế              |             |               |              |                                    |            | 884,520                            | 884,520                      |         |  |
|                                                     | Số tiền thu khá                        | c phải nôp: 1.564.520      |             | 3             | VNÐ          | Số HP theo ti                      | in chi đăn | g ký:                              | 6,915,000                    | VN      |  |
|                                                     | Số tiên thu khá                        | c đã nộp: 1,564,520        |             |               | VNĐ          | Sô HP khác:                        |            |                                    | 0                            | VN      |  |
| Số tiền thu khác hoàn trả: 0                        |                                        |                            | VNÐ         | Sô tiên miên  | giam:        |                                    | 0          | VN                                 |                              |         |  |
| J                                                   | Dư nợ thu khác                         | ic tại kỳ: 0               |             | VNÐ           | Sô HP còn pl | HP còn phải nộp:                   |            | 6,915,000                          | VN                           |         |  |
|                                                     |                                        |                            |             |               |              | Sô học phí đả                      | i nộp:     |                                    | 6,915,000                    | VN      |  |
|                                                     |                                        |                            |             |               |              | So tien học pl                     | hi hoan tr | a:                                 | 0                            | VN      |  |
|                                                     |                                        |                            |             |               |              | Dunchart                           | 1 4        |                                    | 0                            |         |  |

Ghi chú: Mọi vướng mắc về học phí và các thông tin cần làm rõ sinh viên liên hệ theo các thông tin sau:

• Thông tin hỗ trợ kỹ thuật (khi không vào được phần mềm hoặc phần mềm hiển thị không chính xác các thông tin về tín chỉ đã đăng ký, số tiền đã thanh toán...): 0912.681.066

• Thông tin về học phí: Liên hệ bộ phận kế toán để được giải đáp như sau: số điện thoại 0888.522.722 (trong giờ hành chính). Tài khoản zalo: Kế toán HNMU; email: <u>ketoan@daihocthudo.edu.vn</u> (Lưu ý sinh viên sử dụng email do Nhà trường cung cấp để liên hệ trong thời gian học tập tại trường).

#### Thông tin về tín chỉ đã đăng ký:

\* Số tín chỉ đăng ký học kỳ chính: Ông Trần Văn Ánh - ĐT 0973399072 (trong giờ hành chính).

 \* Số tín chỉ đăng ký học ghép, mở lớp riêng..: Ông Đỗ Tiến Dũng – ĐT 0974793503 (trong giờ hành chính).

# II. HƯỚNG DẪN SINH VIÊN TRƯỜNG ĐẠI HỌC THỦ ĐÔ HÀ NỘI NỘP HỌC PHÍ TẠI AGRIBANK

#### 1. Đối với Sinh viên đã mở tài khoản và đăng ký thu học phí tự động qua Agribank:

- Sinh viên nộp tiền vào tài khoản ngân hàng của Sinh viên tại Agribank Cầu Giấy trong thời gian thu học phí.

- Số dư tối thiểu trong tài khoản là 100.000 đồng + số tiền học phí phải nộp.

- Agribank sẽ tự động thu học phí của sinh viên và chuyển vào tài khoản của trường ĐH Thủ đô Hà Nội theo kỳ Thông báo trường (*Agribank Miễn phí đối với dịch vụ thu học phí tự động*).

2. Đối với Sinh viên chưa đăng ký thu học phí tự động: Thực hiện nộp học phí theo các cách sau:

### Cách 1. Tại quầy giao dịch của Agribank trên toàn quốc (Bill Payment)

\* Sinh viên hoặc người đại diện đến các điểm giao dịch của Agribank trên toàn quốc.

- Dề nghị nộp học phí cho Sinh viên Trường Đại học Thủ Đô Hà Nội qua hệ thống Billpayment.
- ⇒ Cung cấp MÃ SINH VIÊN.
- ⇒ Giao dịch viên truy vấn thông tin học phí của Sinh viên.
- ⇒ Thu tiền theo hình thức ủy nhiệm chi tài khoản hoặc thu tiền mặt.
- ⇒ Giao dịch viên cung cấp cho người nộp tiền hóa đơn có đóng dấu ngân hàng.

\* Mức phí Sinh viên đóng cho mỗi lần giao dịch:

+ Tại điểm giao dịch của Agribank Chi nhánh Cầu Giấy: Miễn phí.

+ Tại các điểm giao dịch khác Chi nhánh Cầu Giấy của Agribank trên địa bàn Thành phố Hà Nội: 3.300 đồng/lần giao dịch.

+ Tại các điểm giao dịch của Agribank ngoài địa bàn Thành phố Hà Nội: 5.500 đồng/lần giao dịch.

## Cách 2. Trên Ứng dụng Agribank E-Mobile Banking

- Điều kiện sử dụng dịch vụ: Sinh viên cần đăng ký thành công và sử dụng dịch vụ Agribank E-Mobile Banking của Agribank. Sau khi tải và kích hoạt ứng dụng Agribank E-Mobile Banking, Sinh viên thực hiện theo các bước sau:

Bước 1: Đăng nhập ứng dụng Agribank E-Mobile Banking

Bước 2: Chọn tính năng "Thanh toán hóa đơn"

Bước 2: Chọn dịch vụ cần thanh toán. Chọn "Nộp tiền học phí"

Bước 3: Chọn nhà cung cấp dịch vụ. Chọn "Trường Đại học Thủ đô Hà Nội"

Bước 4: Nhập mã khách hàng (Mã khách hàng là mã Sinh viên)

Bước 5: Xác thực giao dịch

Bước 6. Hoàn tất giao dịch.

#### \*\*\*

## CÁC ĐIỂM GIAO DỊCH CỦA AGRIBANK CHI NHÁNH CẦU GIÂY \*\*\*

1. Hội sở: Số 99 phố Trần Đăng Ninh, phường Dịch Vọng, quận Cầu Giấy, Hà Nội

2. Phòng giao dịch số 3: Số 62 đường Thụy Phương, phường Đông Ngạc, quận Bắc Từ Liêm, Hà Nội. Điện thoại: 024 37578095

**3.** Phòng giao dịch số 4: Tầng 1 nhà D1 khu 7.2ha, phường Vĩnh Phúc, quận Ba Đình, Hà Nội. Điện thoại: 024 37617229

**4.** Phòng giao dịch số 7: Số 9 Hồ Tùng Mậu, phường Mai Dịch, quận Cầu Giấy, Hà Nội. Điện thoại: 024 37681994

**5.** Phòng giao dịch số 9: Tầng 1 nhà A5 An Bình City, Khu đô thị thành phố giao lưu, phường Cổ Nhuế 1, quận Bắc Từ Liêm, Hà Nội. Điện thoại: 024 22188788

6. Phòng giao dịch số 10: Tầng 1 tòa nhà A chung cư Bộ tổng tham mưu, phường Mỹ Đình 1, quận Nam Từ Liêm, Hà Nội. Điện thoại: 024 22285296

# \*\*\* CÁC ĐIỂM GIAO DỊCH CỦA AGRIBANK \*\*\* Tại đường dẫn: www.agribank.com.vn/Điểm ATM&Chi nhánh